# Western's International SOS (ISOS) Resources – User Guide

Western International has invested in the services of International SOS (ISOS), providing access 24-hours a day worldwide to expertise and assistance with travel preparations, medical, security and emergency needs.

All Western students, faculty and staff are covered under the International SOS plan. This guide provides an overview of how to access ISOS services.

If you have questions, please email <u>travelregistry@uwo.ca</u>.

#### Overview:

| Be prepared. Access pre-travel information and guidance.      | 2 |
|---------------------------------------------------------------|---|
| Country guides                                                | 2 |
| Sign up for health and security email alerts.                 | 5 |
| Stay safe throughout your travel. Download the Assistance Ann |   |
| Additional Resources                                          | , |
| Autional Resources                                            | / |

### Be prepared. Access pre-travel information and guidance.

Understand the risks, local environment, health care system and security precautions related to the location(s) you are visiting by accessing detailed country guides and signing up for health and security email alerts.

You can also contact <u>ISOS Assistance Centers</u> (call directly or call collect) for general travel advice or if you have questions about the locations you are travelling to. You will need to provide the Western University membership number (27AYCA539479) when you contact ISOS.

### Country guides

Access detailed country guides, which include resources such as COVID-19 impact, security, medical risks, and travel logistics for your travel destination(s).

1. Go to the International SOS website (<u>www.internationalsos.com</u>) and enter Western's membership number under 'Member Log In'.

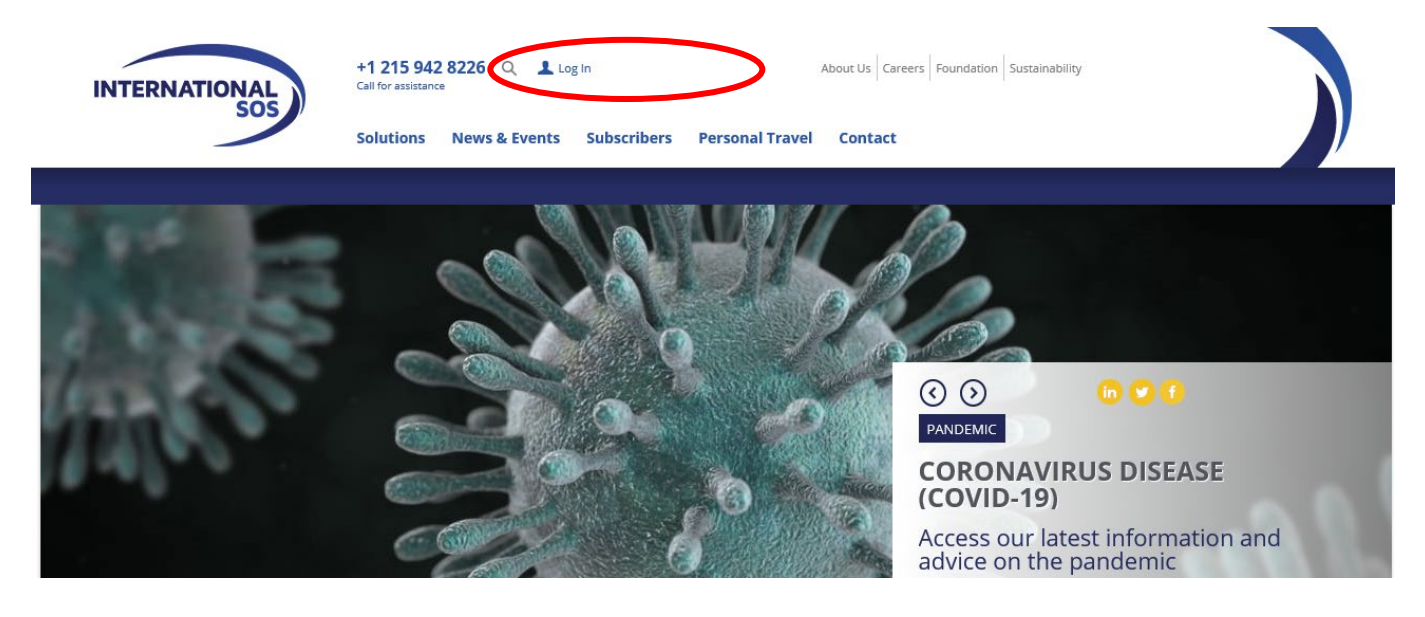

2. Select 'Know My Risks' on the top menu. Then select the country you intend to travel to from the location drop down menu.

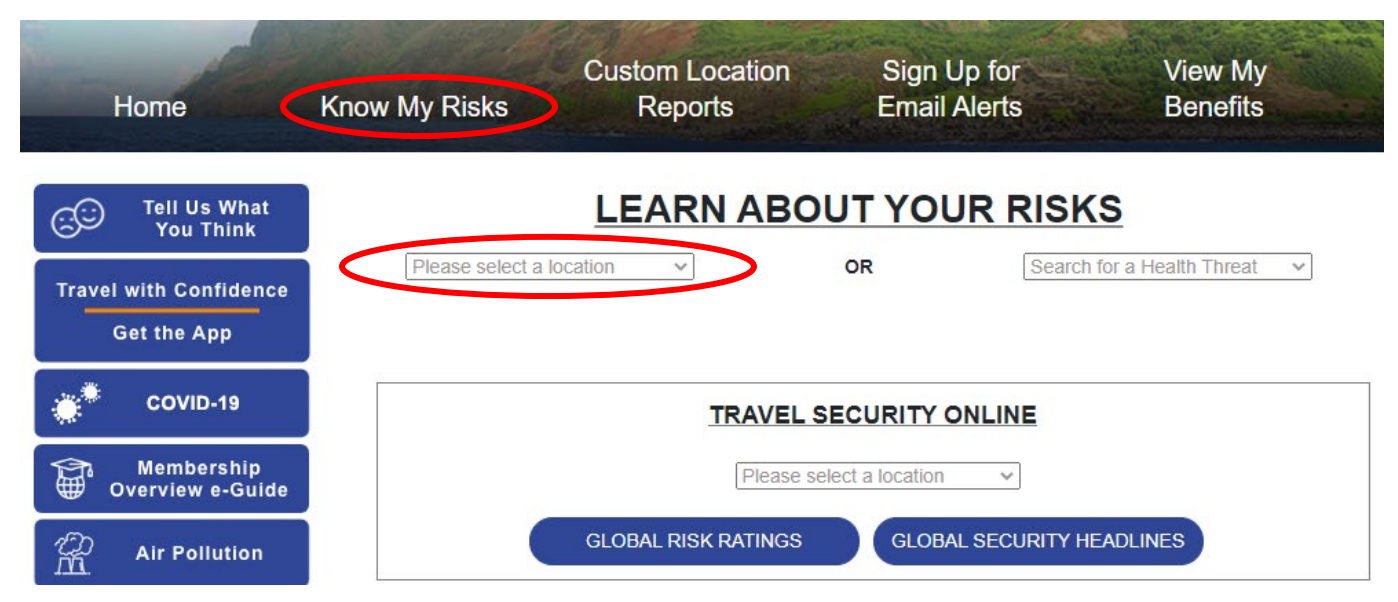

Western's International ISOS Resources – User Guide

- 3. Review details pertaining to the specific location including:
  - overview of country profile (high risk zones, COVID-19 impact, vaccination recommendations)
  - security alerts (personal risks, country stability)
  - medical risks (standard of care, clinics and hospitals, food and water, health treats)
  - **travel** logistics (arrival methods and transportation, entry/exit requirements, visas, language and currency, cultural tips, telecommunications and electricity, geography and weather, calendar)
  - specific city guides

| India                                                                                                    |                                                                                                    |                                                                                                    |                                                                                                    |                                                             |
|----------------------------------------------------------------------------------------------------|----------------------------------------------------------------------------------------------------|----------------------------------------------------------------------------------------------------|----------------------------------------------------------------------------------------------------|-------------------------------------------------------------|
| Overview Security Medical Tra                                                                                                    | avel City                                                                                                    |                                                                                                    |                                                                                                    |                                                             |
| Risk Ratings                                                                                                    |                                                                                                    |                                                                                                    | 🖶 Print                                                                                                    |                                                             |
| <ul> <li>H HIGH MEDICAL RISK for India</li> <li>M MEDIUM TRAVEL RISK for India</li> <li>L LOW TRAVEL RISK for <u>Andaman and Nicoba</u><br/>union territory)</li> <li>H HIGH TRAVEL RISK for <u>Asom (Assam), Mani</u><br/>Telangana, Andhra Pradesh; Kashmir division and p</li> </ul>                 | ar Islands, Lakshadweep, Sil<br>p <u>ur, Nagaland; some district</u><br>parts of Jammu division (boll                                     | <u>kkim, Himachal Pradesh, Uttarakhand, Leh district (Lar</u><br>ts of Bihar, Jharkhand, Chhattisgarh, Odisha, Maharas<br>h Jammu and Kashmir union territory)                                                                           | <u>dakh</u><br>htra,                                                                                                    |                                                             |
| COVID-19 Impact                                                                                                    |                                                                                                    |                                                                                                    |                                                                                                    |                                                             |
| COVID-19 Impact Rating (Travel): High -<br>Inbound travel significantly restricted for mos<br>Only citizens and those who meet certain criteria<br>apply.<br>COVID-19 Impact Rating (Domestic Opera<br>COVID-related precautions and restrictions ca<br>Both essential and non-essential businesses are | t travellers.<br>for exemption may enter. M<br>ations): Low -<br>using some inconvenienc<br>operating, though outbreaks                   | landatory testing and quarantine in designated facilities<br>te to business operations. Most businesses are oper<br>s may impact medical and/or logistic factors and cause                                                               | s may<br>erating.                                                                                                    |                                                             |
| disruption, often at short notice. Pre-existing secu<br>concerns in the near/medium term, though these<br>may not be accessible at times and VERY HIGH<br>such as reduced or staggered staffing, social dist<br>escalation triggers as well as mitigation measures                                      | rity risks likely to be exacent<br>disruptions will not affect the<br>and HIGH Medical Risk Rate<br>ancing, limited face to face in<br>a. | bated by COVID-19-related political and socio-econom<br>e stability of the overall security environment. Elective s<br>ed countries will be under pressure. Basic elements of<br>nteraction – may be active, with clear escalation and d | ic<br>surgery<br>BCPs –<br>e-                                                                                                    |                                                             |
| Restrictions                                                                                                    | Vaccinations For Ind                                                                                                    | ia                                                                                                    | Routine V                                                                                                    | accinations                                                 |
| Inbound                                                                                                    | Cholera                                                                                                    | Oral vaccination is recommended for travellers<br>Read more                                                                                                    | <ul> <li>All routine vaccinations should be current: th<br/>include <u>Measles-Mumps-Rubella</u>, <u>Polio</u>, <u>Teta</u><br/><u>Diphtheria-Pertussis</u>, and <u>Varicella</u>.</li> </ul> |                                                             |
|                                                                                                    | Hepatitis A                                                                                                    | Recommended for all travellers and expatriates,<br>Read more                                                                                                    | <ul> <li>Annual i</li> </ul>                                                                                                    | nfluenza <u>vaccination</u> .                               |
|                                                                                                    | Hepatitis B                                                                                                    | Recommended for all travellers and expatriates.<br>Read more                                                                                                    | Other Me                                                                                                    | dical Precautions                                           |
|                                                                                                    | Japanese encephalitis                                                                                                    | Vaccine is recommended for people who will<br>Read more                                                                                                    | ensure y<br>Other pr                                                                                                    | you are in the best health before you leave.<br>eparations: |
|                                                                                                    | Polio                                                                                                    | Resident nationals arriving from Afghanistan, <u>Read more</u>                                                                                                    | <u>Zika Vin</u> <u>Health T</u>                                                                                                    | <u>is</u><br>Threats                                        |
|                                                                                                    | Rabies                                                                                                    | Consider for certain travellers, especially: For<br>Read more                                                                                                    |                                                                                                    |                                                             |

Recommended for all travellers and expatriates.

Indian Government requirements for vaccination

Read more

Read more

Typhoid fever

Yellow fever

| ndia                                                                                                    |                                                                                                    |
|----------------------------------------------------------------------------------------------------|----------------------------------------------------------------------------------------------------|
| Quantian Requiring Indical T                                                                                                    | raval City                                                                                                    |
| Overview Security Medical 1                                                                                                    | Tavel City                                                                                                    |
| Summary Personal Risk Country Stability                                                                                                    |                                                                                                    |
| Last Opdated - 10 fibs 2020                                                                                                    |                                                                                                    |
|                                                                                                    |                                                                                                    |
| Alerts                                                                                                    |                                                                                                    |
|                                                                                                    |                                                                                                    |
| Anticipate disruption, avoid protests during                                                                                                    |                                                                                                    |
| West Bengal: Election-related violence und                                                                                                    | erlines need to continue to avoid all political gatherings                                                                                                    |
| Monitor developments amid ongoing efforts                                                                                                    | s to de-escalate tensions along India-China border Overview Security Medical Pravel City                                                                                                    |
| View All Alerts                                                                                                    | Before You Go Standard of Care Clinics & Hospitals Food & Water Health Threats                                                                                                    |
|                                                                                                    | Defension On Observed of One Observed Lingstone French Wider Units Threads                                                                                                    |
|                                                                                                    | Letthedade of the approximation of the approximation of the approximatio |
|                                                                                                    | Last Updated : 24-Aug-2020                                                                                                    |
|                                                                                                    |                                                                                                    |
|                                                                                                    | Clinics & Hospitals                                                                                                    |
|                                                                                                    |                                                                                                    |
|                                                                                                    | Medical Providers                                                                                                    |
|                                                                                                    |                                                                                                    |
|                                                                                                    | Our medical staff will advise you, help you select the correct doctor, hospital or clinic, and make any necessary appointments on y                                                                                                    |
|                                                                                                    | behalf. If our terms allow, we will also make financial arrangements for you.                                                                                                    |
|                                                                                                    | It is recommended that you contact International SOS before accessing medical care in India                                                                                                    |
| lealth Threats Summary                                                                                                    | Heartists ( Clinica                                                                                                    |
|                                                                                                    | Hospitals / Clinics If you are unable to contact International SOS, the following list of hospitals and clinics is provided in case of medical emergencies                                                                                                    |
| lealth threats present include:                                                                                                    | Bangalore                                                                                                    |
|                                                                                                    | Columbia Asia Hospital - Hebbal                                                                                                    |
| nimals: Anthrax, Hantaviruses, Leptospirosis                                                                                                    | Category: Hospital                                                                                                    |
| Rites and Stings: Chikungunya, Crimean Con                                                                                                    |                                                                                                    |
| Disease, Leishmaniasis, Malaria, Scrub typhus                                                                                                   | , Zika virus                                                                                                    |
| aughing/anasying: #COV/ID 10. Tubaraulasi                                                                                                    | x (TD)                                                                                                    |
| ougning/sneezing: "COVID-19, Tuberculosis                                                                                                    | (ID)                                                                                                    |
| nvironment: Air Pollution, Altitude                                                                                                    |                                                                                                    |
| ood and/or water: Cholera, Henatitis A, Nina                                                                                                    | h virus. Travellers' diarrhoea. Twohoid fever                                                                                                    |
| ood and/or water, onoiora, nopuliis A, nipa                                                                                                    |                                                                                                    |
| ex/blood/needles: HIV, Hepatitis B and C, &                                                                                                    | STIs                                                                                                    |
| wimming/bathing: Schistosomiasis                                                                                                    | Overview Security Medica Traver Lity                                                                                                    |
|                                                                                                    | Getting There Getting Around Language & Money Cultural Tips Phone & Power Geography & Weather Calendar                                                                                                    |
|                                                                                                    | Last Updated : 2017 edited :                                                                                                    |
|                                                                                                    |                                                                                                    |
| Phone & Power                                                                                                    | Getting There                                                                                                    |
|                                                                                                    |                                                                                                    |
| India Telecommunications                                                                                                    | METHOD OF ARRIVAL                                                                                                    |
| Emergency Numbers                                                                                                    | Dy all                                                                                                    |
| Fire 101                                                                                                    | Most major cities, including the capital New Delhi, Mumbai (Maharashtra state), Bangalore (Karnataka state), Chennai (Tamil Na<br>state), Hudorshad (Talagagag state), Kalkata (West Banga) state), Abmodabad (Quiarat state), and Cookin (Karala state), buvo                                                                                                    |
| Police 100                                                                                                    | international airports. Major international airports in the country are: New Delhi's Indira Gandhi International Airport (DEL), Mumt                                                                                                    |
|                                                                                                    |                                                                                                    |
| Dialing Codes                                                                                                    |                                                                                                    |
| Dialing Codes<br>Country Code 91                                                                                                    |                                                                                                    |
| Dialing Codes<br>Country Code 91<br>IDD Prefix (International Direct Dialing) 00                                                                |                                                                                                    |
| Dialing Codes       Country Code     91       IDD Prefix (International Direct Dialing)     00       NDD Prefix (National Direct Dialing)     0 |                                                                                                    |
| Dialing Codes<br>Country Code 91<br>IDD Prefix (International Direct Dialing) 00<br>NDD Prefix (National Direct Dialing) 0                      |                                                                                                    |

#### Sign up for health and security email alerts.

Stay informed of health, safety or security risks in your travel destination(s) by signing up for email alerts. You have the option to select which countries and what type of alerts you wish to receive.

1. Go to the International SOS website (<u>www.internationalsos.com</u>) and enter Western's membership number under 'Member Log In'.

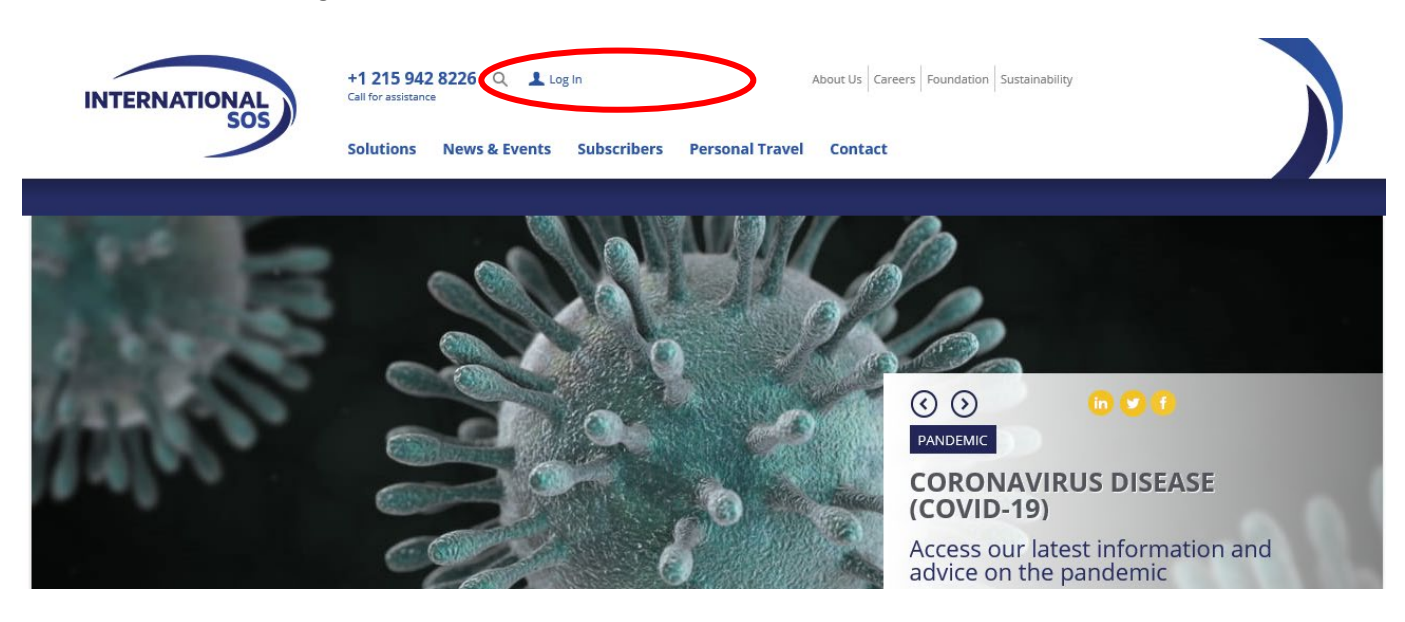

2. Select 'Sign Up for Email Alerts' on the top menu. You will be redirected to an alerts login page.

|      |               | CON STREET      | AN TAXABLE AND AND AND AND AND AND AND AND AND AND | and the second second second |
|------|---------------|-----------------|----------------------------------------------------|------------------------------|
| - He |               | Custom Location | Sign Up for                                        | View My                      |
| Home | Know My Risks | Reports         | Email Alerts                                       | Benefits                     |

Enter your name and email address under 'How do I register' if this is your first time registering for the alerts. You will receive confirmation of registration by email along with a link to activate your account.
 a. Once your account has been set up, login using your email address.

#### My Alerts | Logon Email alerts You can choose to receive a number of email alerts to keep you up to date with the latest developments around the world. How do I register Login for existing users If you have not registered to receive email alerts before, If you have already registered to receive email alerts, then enter your name and email address to register. enter your email address in the form below and click Login. Name: Email Email address: address: Login Register

- 4. Select the email alerts you wish to receive:
  - a. Check the box next to the type of alerts you wish to receive.
  - b. Use the drop down menu to select 'All updates' or 'Special Advisories'.
  - c. Place check marks in the boxes next to your country/countries of interest. You have the option to select medical or non-medical alerts, or both types of alerts for the selected country by selecting the 'MED' or 'NON-MED' check box next to the respective country.
  - d. Select 'Save Changes' when you have completed your selections.

| page in the same language that you                                                                                                    | ess, go to settings and make your changes there. Pleas<br>wish to receive your emails alerts in. | se ensure that you are viewing th |
|----------------------------------------------------------------------------------------------------|--------------------------------------------------------------------------------------------------|-----------------------------------|
| am interested in                                                                                                    |                                                                                                  |                                   |
| 🗹 Medical updates 🗹 Travel secu                                                                                                    | urity updates                                                                                    |                                   |
| Real time country updates Other updates                                                                                                    | s Scheduled summaries Settings RSS feed Logout                                                   |                                   |
| This service emails you country sp<br>happen.                                                                                                    | ecific Medical and Travel security updates as they                                               | Summary<br>You have not           |
| Country Picker                                                                                                    |                                                                                                  | selected any alerts               |
| Please set your alert delivery ontio                                                                                                    | NDS.                                                                                             | Save Changes                      |
| Thease set your alert derivery option                                                                                                    |                                                                                                  |                                   |
| When updates are published to one                                                                                                    | e of my subscribed countries below                                                               |                                   |
| Email me all updates                                                                                                    |                                                                                                  |                                   |
| Enter country name<br>MED NON-MED<br>SelectAll                                                                                                   | You have not selected any countries<br>Medical Non-Medical                                       |                                   |
| Afghanistan     Albania     Albania                                                                                                    |                                                                                                  |                                   |
| Afghanistan      Albania      Albania      Algeria      American Samoa (US)      Andorra      Angola      Anguill; (UK)      Anticus and Barbudo |                                                                                                  |                                   |

- 5. You can also choose to receive emails regarding global issues, changes to health or security risk ratings, daily digests, monthly digests and regional security forecasts.
  - a. Select the respective tabs for 'Other Updates' and/or 'Scheduled Summaries' to set your preferences. Check the boxes next to items that interest you under these tabs.
  - b. Select 'Save Changes' when you have completed your selections.

| I am interested in<br>☑ Medical updates ☑ Travel security updates                                                                                     | I am interested in  Medical updates  Travel security updates  Real time country updates Other updat  Scheduled summaries Hettings RSS feed Logou                     | a                                                                                   |
|----------------------------------------------------------------------------------------------------|----------------------------------------------------------------------------------------------------|-------------------------------------------------------------------------------------|
| Real time country update. Other updates cheduled summaries Settings                                                                                   | This service collects the latest information and regularly sends it by e-mail.                                                                                       | Summary                                                                             |
| This service emails notifications to you when they are updated.<br>Global Issues<br>Frequency: when changes occur<br>Updates on transnational issues. | Daily Digest         Frequency: daily         Select All         Africa         Americas         Asia & the Pacific         Europe & CIS         Mid East & N Africa | You have not<br>selected any alerts<br>You have unsaved<br>changes.<br>Save Changes |

## Stay safe throughout your travel. Download the Assistance App.

Take advantage of instant access to ISOS services through the free Assistance App, including:

- One-touch dialing to the closest International SOS Assistance Centre, for immediate help.
- Mobile-friendly medical and travel security information to prepare for your travel, with deeper content a further tap away.
- The latest medical and travel security alerts, delivering travel advice before and during trips, allowing you to quickly adjust your plans if needed.

#### To download the App:

1. Open the Internet browser on your phone and enter the following address <u>http://app.internationalsos.com</u>. You will find various versions of the app for your device.

OR

Open Google Store from your phone and search for ISOS Assistance App. You will be able to install the app directly to your phone.

2. Once the app is downloaded on your phone, open the app and enter the Western University membership number into the app to sign in. You will then be connected to the member services.

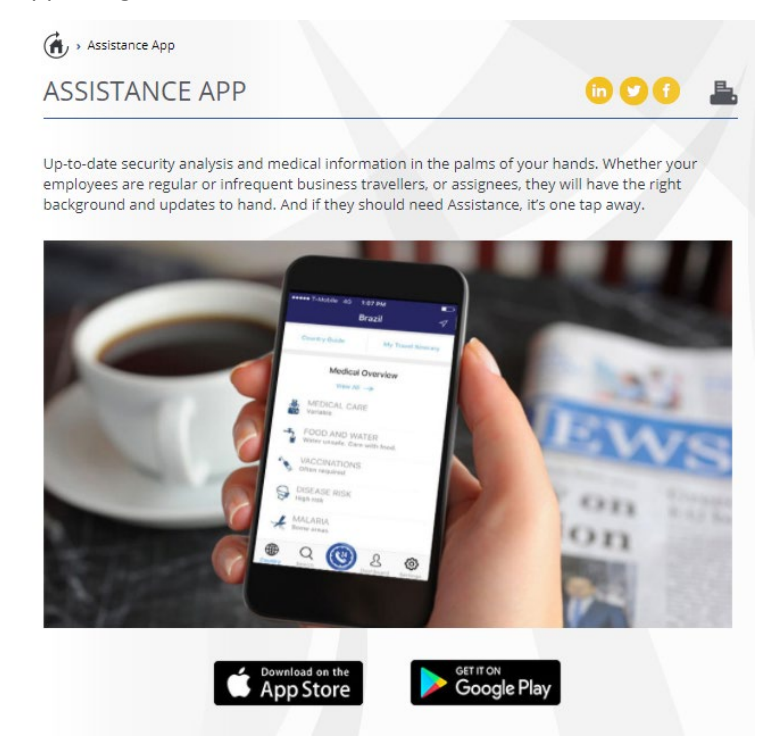

### Additional Resources

Additional resources are available in the ISOS member portal, which can be accessed once you log in to the ISOS website (<u>www.internationalsos.com</u>) using Western's membership number, including:

- COVID-19 updates (data by location, restrictions, cases, vaccine information, frequently asked questions)
- <u>Membership eGuide</u> Illustrates the scope of your benefits with a comprehensive representation of how to navigate ISOS services.